# Istruzioni per la compilazione dell'attività estera nel program plan

Da lCatt, sezione Servizi e Opportunità cliccare su **"crea nuovo Program Plan"** e compilare come di seguito:

| Anno accademico | 2022/23                                   |
|-----------------|-------------------------------------------|
| Natura          | attività virtuale/online learning         |
| Tipologia       | Corso online di lingua russa              |
| Nazione         | Federazione Russa                         |
| Destinazione    | St. Tikhon´s Orthodox University (Moscow) |
| Periodo         | Winter (15/12/2022 - 21/12/2022)          |

### Cliccare su INSERISCI ATTIVITA' ESTERA

**N.B.** se si frequentano entrambi i moduli di fonetica e conversazione, inserire due attività estere, con rispettiva Denominazione attività estera "Fonetica russa" e "Conversazione russa".

| Denominazione<br>attività estera | Corso online di lingua russa                        |
|----------------------------------|-----------------------------------------------------|
| Docente<br>corso estero          | Maria Desjatova, Aleksandra Dykan, Anna Chernysheva |
| Crediti                          | 2                                                   |
| Ore lezioni frontali             | 10                                                  |

## Principali argomenti trattati

A seconda del modulo frequentato inserire la seguente descrizione:

**1. Fonetica:** esercizi pratici per allenare particolarmente quei suoni che risultano ostici al parlante di lingua italiana. I docenti lavoreranno in particolare sui seguenti aspetti: pronuncia, articolazione, combinazioni di suoni complessi, intonazione, ascolto e riproduzione di dialoghi semplici su argomenti di vita quotidiana.

Cineforum: proiezione del film "Летят журавли" (Quando volano le cicogne) e relativa discussione con i docenti e gli studenti russi.

**2. Corso pratico di conversazione:** acquisizione del lessico necessario, sia per affrontare situazioni di vita pratiche che per esprimersi riguardo a temi ben definiti. Si prenderà particolarmente in considerazione la vita culturale e sociale dei giovani a Mosca, le nuove tendenze, le differenze di mentalità tra Mosca e la provincia.

Cineforum: proiezione del film "Летят журавли" (Quando volano le cicogne) e relativa discussione con i docenti e gli studenti russi.

| Libri di testo                                               | inserire un punto ( . )                                                                          |
|--------------------------------------------------------------|--------------------------------------------------------------------------------------------------|
| Link sito attività estera                                    | https://studenticattolica.unicatt.it/corsi-di-lingua-san-tichon-corsi-<br>online-di-lingua-russa |
| Ulteriori indicazioni<br>utili ai fini del<br>riconoscimento | inserire in piano studi con dicitura estera                                                      |

## Cliccare su SALVA e poi su TORNA AD ELENCO PROGRAMMI

### Cliccare su ASSEGNA CORRISPONDENZE

Dal menù a tendina selezionare l'attività estera e selezionare ATTIVITÀ ESTERA NON ASSO-CIABILE CON UN INSEGNAMENTO A PIANO STUDI compilare poi:

| Sede                                                    | Brescia/Milano                         |  |
|---------------------------------------------------------|----------------------------------------|--|
| Facoltà                                                 | Scienze Linguistiche                   |  |
| Flaggare INSEGNAMENTO NON TROVATO                       |                                        |  |
| Note per insegnamento<br>non presente in piano<br>studi | Corso online di lingua russa           |  |
| CFU insegnamento                                        | 2 o 4 a seconda dei moduli frequentati |  |

N.B. se si frequentano entrambi i moduli di fonetica e conversazione, ripetere la procedura al punto 4.

Cliccare su SALVA e poi su TORNA AD ELENCO PROGRAMMI, nella schermata successiva cliccare su INVIA PER VALUTAZIONE.